## Q 汚水の単線記号の半円を出したくない

## A [用途の設定]で、略号、継手記号サブセットを編集します

[配管]タブ-[用途の設定]コマンドを起動します。

1

| 🕙 ホーム                   | 図形 | 配管 ダクト  | 電気 機器器具    | スリーフ゛・インサート | 建築 ツール     | 加工表示  | アドイン     |            | -                  | 🖁 CG 🝷 🛵 🕈 👦                          |
|-------------------------|----|---------|------------|-------------|------------|-------|----------|------------|--------------------|---------------------------------------|
| / #1+**                 | T  | 維手      | 💟 树类       | ♦ 結合 ▼      | 🖌 🔓 ごを変更 🔻 |       | ኲ 流れの設定  | 🚅 属性コピー    | 504 ≹≹範囲の省略 ▼      | ■□□□□□□□□□□□□□□□□□□□□□□□□□□□□□□□□□□□□ |
| ec.e.                   | P  | @計器類    | 🐓 集合管      | ■ 分割 🔹      | 🖌 📈 🗸      | ↓ _ ↓ | 🎦 流量の設定  | -S-単線に変更 ▼ |                    | 用途の設定                                 |
| <ul> <li>S 또</li> </ul> | 弁類 | 🚺 給排水金具 | 🖡 📥 冷媒ユニット | ■ トリミング     | その他の編集 🔻   | サイズ変更 | ■1 サイジング | 保温         | サイズ記入 🔻 💪 堅管記号 🛛 👻 | その他の設定 🔻                              |
|                         |    | 作図      |            | 11-         | -卜編集       |       | サイズ      | 居性         | 注記·図面表現            | 設定                                    |

## 用途名「汚水」を選択し、「編集」をクリックします。

| 用篷名<br>🔲 加湿結水 | 略号<br>——— 稻水官(上水) | 材料サブセット<br><b>潤官</b> (SGP-VB)+ねじ | 単線の線種<br>単線の太さ<br>実縁 U.3Umm |  |
|---------------|-------------------|----------------------------------|-----------------------------|--|
| 衛生-給排水 ―      |                   |                                  |                             |  |
| 🗖 給水          | ——— 給水管(上水)       | 鋼管(SGP-VB)+ねじ                    | ———— 実線 —— 0.30mm           |  |
| 🔲 給湯(往)       | — I — 給湯送り管       | 銅管(Mタイプ)                         | ———— 実線 —— 0.30mm           |  |
| 🔲 給湯(還)       | ―11― 給湯還り管        | 銅管(Mタイプ)                         | ———— 実線 —— 0.30mm           |  |
| 🔲 汚水          | — <b>—</b> — 汚水管  | 排水用塩ビライニング鋼管(DVLP)+MD維手          | 実線 0.50mm                   |  |
| 🔲 雑排水         |                   | 塩ビ管(VU)+VU-DV維手                  | ————— 実線 🛑 0.50mm           |  |
| 🔲 通気          |                   | 塩ビ管(VU)+VU-DV維手                  | 破… — 0.30mm                 |  |
| 🔲 雨水          | RD                | 塩ビ管(VU)+VU-DV維手                  | ————— 実線 —— 0.30mm          |  |
| ■ 揚水          | ———— 揚水管(上水)      | 鋼管(SGP-VB)+ねじ                    | ————— 実線 —— 0.30mm          |  |
| 🗖 上水          | ——— 給水管(上水)       | 鋼管(SGP-VB)+ねじ                    | ———— 実線 —— 0.30mm           |  |
| 🗖 中水          | ——— 給水管(雑用水)      | 鋼管(SGP-VB)+ねじ                    | ———— 実線 —— 0.30mm           |  |
| 🗖 井水          | — 給水管(雑用水)        | 鋼管(SGP-VB)+ねじ                    | ———— 実線 —— 0.30mm           |  |
| 🔲 膨張管(衛生)     | E                 | 銅管(Mタイプ)                         | ———— 実線 —— 0.30mm           |  |
| 🔲 圧縮空気        | A                 | 鋼管(白)+ねじ                         | ———— 実線 —— 0.30mm           |  |
| - 真空          | V                 | 鋼管(白)+ねじ                         | ———— 実線 —— 0.30mm           |  |
| ■ 酸素          | 02                | 鋼管(白)+ねじ                         | ———— 実線 —— 0.30mm           |  |
| □ 窒素          | N2                | 鋼管(白)+ねじ                         | 実線 0.30mm<br>               |  |
| 追加            | 編集 削除             | Î                                |                             |  |

3 [用途の編集]ダイアログで略号「記号なし」、継手記号サブセット「排水/排水 2/排水 3」を選択し、「OK」をクリックします。

| ビカ         | 衛生 - 給排水           汚水                              |  |  |  |  |
|------------|----------------------------------------------------|--|--|--|--|
| 用途         |                                                    |  |  |  |  |
| 名称         |                                                    |  |  |  |  |
| 用途の属性      | レイヤーの初期値 コマンドの初期値 設計                               |  |  |  |  |
| 略号 〇 5     | 文字列                                                |  |  |  |  |
| <u> </u>   | <b>泉種</b> 汚水管                                      |  |  |  |  |
| •          | 記号なし                                               |  |  |  |  |
| 単線の設定      |                                                    |  |  |  |  |
| 維手記号サ      | ブセット <sub>c</sub> ズ <sub>c</sub> 工 <sub>c</sub> 汚水 |  |  |  |  |
| ダクトの設定     | 」」<br>                                             |  |  |  |  |
| ダクト断面話     | 2号 アム 排水2 ト                                        |  |  |  |  |
| BE-Bridgeの |                                                    |  |  |  |  |
|            |                                                    |  |  |  |  |

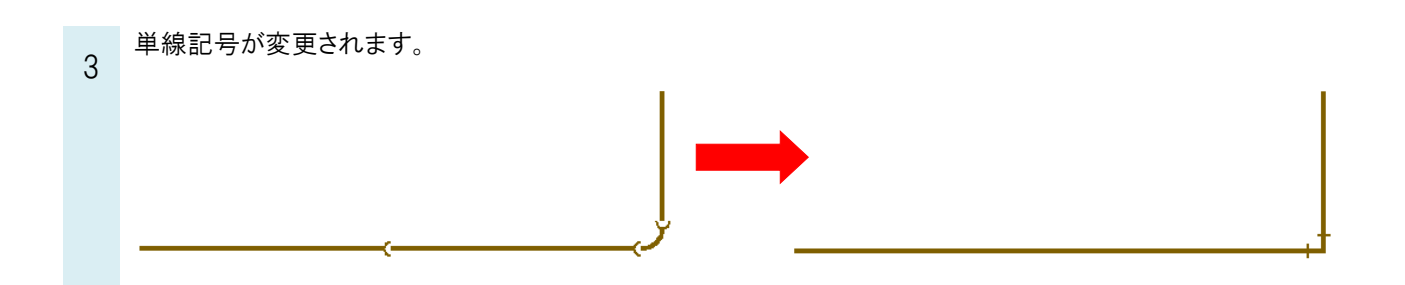

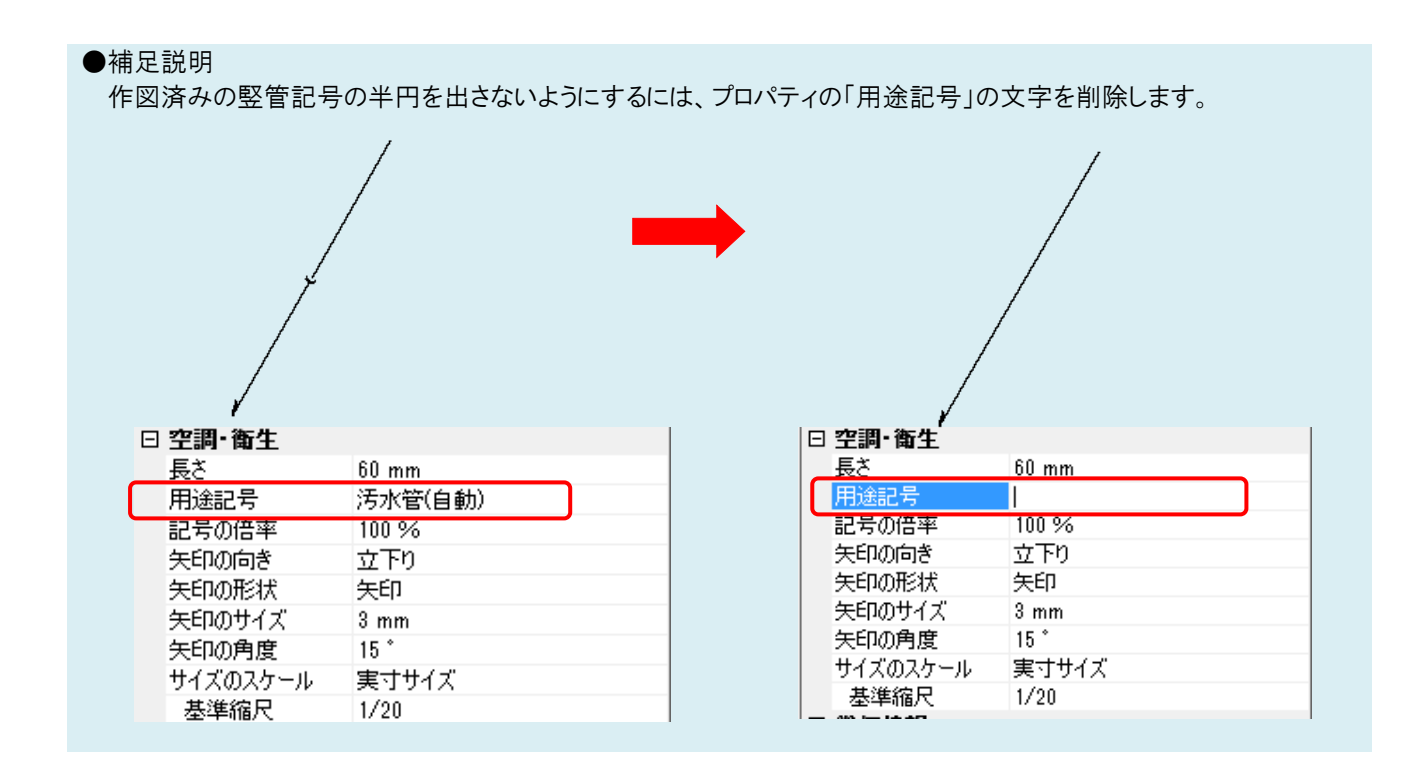